# Изменения и дополнения к документации «1С:Управляение торговлей 11» Редакция 11.4.3

| Продажи                                                                      |
|------------------------------------------------------------------------------|
| Поштучный учет алкогольной продукции и учет упаковок алкогольной продукции 1 |

# продажи

## Поштучный учет алкогольной продукции и учет упаковок алкогольной продукции

С 01.07.2018 учет маркируемой алкогольной продукции в ЕГАИС ведется поштучно. Маркируемая алкогольная продукция, произведенная или импортированная до введения поштучного учета, учитывается по партиям. Каждая партия характеризуется Регламентированными формами учета (РФУ, также именуемыми справками) №1 и №2.

Складские остатки алкогольной продукции учитываются по партиям в Реестре 1. В регистре 2 учитываются остатки в торговом зале немаркируемой алкогольной продукции, а также остатки маркируемой алкогольной продукции, возникшие до момента введения поштучного учета. Движение алкогольной продукции между регистром 1 и регистром 2 отражается в ЕГАИС. В Регистре 3 маркируемая алкогольная продукция учитывается в разрезе цифровых индикаторов (акцизных и специальных федеральных марок). Этот регистр дополняет информацию Регистра 1 и не создает собственного остатка.

Для ведения поштучного учета маркируемой алкогольной продукции применяются идентификаторы групповой тары (в частности, коробов, паллет), в которой находится маркируемая продукция. Для групповой тары поддерживается неограниченная вложенность. При отражении движения в ЕГАИС грузоотправитель указывает идентификаторы групповой тары и цифровые идентификаторы содержащейся в таре маркируемой алкогольной продукции. После получения такой накладной в информационной системе сохранятся идентификаторы тары и привязанные к ним цифровые идентификаторы алкогольной продукции, которые учитываются в Регистре 3. При дальнейших движениях групповой тары цифровые идентификаторы находящейся в ней алкогольной продукции подставляются автоматически.

При оформлении продаж маркированной продукции считываются и передаются в ЕГАИС цифровые идентификаторы для каждой единицы алкогольной продукции. При отгрузке и розничной продаже учитываемой поштучно алкогольной продукции проверяется наличие цифровых идентификаторов на остатках в регистре 3.

## Сведения об организациях, участвующих в обороте алкогольной продукции

Для каждой организации из классификатора ЕГАИС указывается применяемая ей версия формата обмена с ЕГАИС. Для собственной организации информация об используемой версии должна быть передана в ЕГАИС по кнопке 1. С 01.03.2018 должен применяться формат версии 3.

# Сведения об алкогольной продукции

Для алкогольной продукции может быть организован учет по сериям. Серия для алкогольной продукции всегда идентифицирует партию товаров, а в состав реквизитов серии наряду с прочими могут быть **Производитель (ЕГАИС)** и Справка 2 (ЕГАИС).

|                                                                                                    | ) ~ (IC:Предприятие)                                                                                                    |                                                                                                    |                                                                                                    | 31               |
|----------------------------------------------------------------------------------------------------|----------------------------------------------------------------------------------------------------|----------------------------------------------------------------------------------------------------|----------------------------------------------------------------------------------------------------|------------------|
| Вид номенклатуры<br>Основное <u>Файлы</u>                                                              | (создание) *                                                                                                    |                                                                                                    |                                                                                                    |                  |
| Записать и закрыть                                                                                     | Записать                                                                                                    |                                                                                                    |                                                                                                    | Еще •            |
| Основное<br>Шаблоны наименований<br>Фильтр по свойствам<br>Настройки создания<br>Значения по умолчанию | Тип номенклатуры:<br>Группа видов номенклатуры:<br>Наименование:<br>Описание:                                                                                                    | Товар: Алкогольная (спирто<br>Алкогольная продукция по                                                                                                    | содержащая) продукция <u>(изменить)</u> ?<br>т                                                                                                    |                  |
|                                                                                                    | <ul> <li>печати гранспорний най</li> <li>наименование из настроен</li> <li>индивидуальное наименов</li> <li>Ферии: ? Настроены для</li> <li>Серия: ? Настроены для</li> <li>Серия идентифицирует: Парт</li> <li>Для серий не использующих</li> <li>"Авторасчет по FEFO остатко</li> <li>Политика учета серий: ? Уч</li> <li>Есть индивидуальные нас</li> </ul> | наднои использовань. /<br>к программы: <не указано><br>вание:<br>а этого вида номенклатуры<br>ия товаров (Номер) <u>измени</u><br>сроки годности нельзя испо<br>в серий"<br>ет себестоимости по сериян<br>стройки политики учета сери | •     •     •     •     •     •     •     •     •     •     •     •     •     •     •     •     •     •     •     •     •     •     •     •     •     •     •     •     •     •     •     •     •     •     •     •     •     •     •     •     •     •     •     •     •     •     •     •     •     •     •     •     •     •     •     •     •     •     •     •     •     •     •     •     •     •     •     •     •     •     •     •     •     •     •     •     •     •     •     •     •     •     •     •     •     •     •     •     •     •     •     •     •     •     •     •     •     •     •     •     •     •     •     •     •     •     •     •     •     •     •     •     •     •     •     •     •     •     •     •     •     •     •     •     •     •     •     •     •     •     •     •     •     •     •     •     •     •     •     •     •     •     •     •     •     •     •     •     •     •     •     •     •     •     •     •     •     •     •     •     •     •     •     •     •     •     •     •     •     •     •     •     •     •     •     •     •     •     •     •     •     •     •     •     •     •     •     •     •     •     •     •     •     •     •     •     •     •     •     •     •     •     •     •     •     •     •     •     •     •     •     •     •     •     •     •     •     •     •     •     •     •     •     •     •     •     •     •     •     •     •     •     •     •     •     •     •     •     •     •     •     •     •     •     •     •     •     •     •     •     •     •     •     •     •     •     •     •     •     •     •     •     •     •     •     •     •     •     •     •     •     •     •     •     •     •     •     •     •     •     •     •     •     •     •     •     •     •     •     •     •     •     •     •     •     •     •     •     •     •     •     •     •     •     •     •     •     •     •     •     •     •     •     •     •     •     •     •     •     •     •     •     •     •     •     •     •     •     •     •     •     •     •     •     •     •     •     •     •     • | <<br>ми серий" и |

Учет алкогольной продукции по сериям позволяет, в том числе, вести учет себестоимости по каждой поставке. Серии автоматически генерируются в документе поступления.

Элементы классификатора алкогольной продукции ЕГАИС и справочника номенклатуры связаны между собой. Каждому элементу классификатора алкогольной продукции ЕГАИС может соответствовать несколько элементов справочника номенклатуры прикладного решения. Например, одной позиции алкогольной продукции в ЕГАИС может соответствовать номенклатура разного качества, товары в подарочной упаковке и т. д. В то же время каждому элементу справочника номенклатуры может также соответствовать несколько элементов классификатора ЕГАИС – например, алкогольная продукция одной марки, произведенная разными заводами.

Сопоставление элементов классификатора алкогольной продукции ЕГАИС с элементами справочника номенклатуры производится отдельно для каждой партии продукции в момент её поступления документом **Товарно-транспортная накладная ЕГАИС** (входящая) или принятия к учету документом **Акт постановки на баланс ЕГАИС**. Новый элемент справочника номенклатуры можно создать по кнопке **+** в списке выбора номенклатуры автоматически заполненным данными из классификатора.

| Провести и закрыть |                              |                        | Сопоставить классификаторы | 💷 Протокол обмена | Отчеты →Еще | Еще 🗕 🗌 |
|--------------------|------------------------------|------------------------|----------------------------|-------------------|-------------|---------|
| тус: Принят из     | ЕГАИС, выполните проверку ил | и откажитесь от накла, | дной                       |                   |             |         |
| сновное Тов        | ары (4) Доставка Коммент     | арий                   |                            |                   |             |         |
| оверить посту      | пившую алкогольную продукци  | 0                      |                            |                   |             |         |
| Все тов            | ары Только несопоста         | вленные Еще 🔸          |                            |                   |             |         |
| Ν                  | Алкогольная продукция        | Упаковка ЕГАИС         | Номенклатура               | Количество        | Цена        |         |
| 1                  | Вино игристое с защищ        | Бутылка                | <Не сопоставлено>          | 12,000            | 10 000,0000 |         |
| 2                  | Вино географического н       | Бутылка                | <Не сопоставлено>          | 12,000            | 20 000,0000 |         |
| 3                  | Шампанское брют белое        | Бутылка                | <Не сопоставлено>          | 3 000,0000        |             |         |
| 4                  | Вино географического н       | Бутылка                | <Не сопоставлено>          | 12,000            | 5 400,0000  |         |
|                    |                              |                        |                            |                   |             |         |
|                    |                              |                        |                            |                   |             |         |
|                    |                              |                        |                            |                   |             |         |
|                    |                              |                        |                            |                   |             |         |
|                    |                              |                        |                            |                   |             |         |
|                    |                              |                        |                            |                   |             |         |

Сумма документа: 460 800,00 руб.

Если для алкогольной продукции сопоставлен ровно один элемент справочника номенклатуры, то в дальнейшем он будет по умолчанию поставляться в документы ЕГАИС автоматически. В случае, когда с одной номенклатурной позицией предприятия связано несколько элементов классификатора алкогольных продукций ЕГАИС, в колонке отображается информация о количестве сопоставленных элементов. В приходных документах для маркируемой продукции данная колонка будет заполнена при сканировании акцизной марки. В расходных документах можно использовать команду **Подобрать справки 2**.

| $\leftarrow$ $\rightarrow$ | Акт постановки на баланс ЕГА          | ИС (создание | ) *       |                         |            | ×       |
|----------------------------|---------------------------------------|--------------|-----------|-------------------------|------------|---------|
| Провести и                 | закрыть 📳 🛐 🏥 Протокол обмена         | 🗓 Отчеты 🗸   |           |                         |            | Еще - ? |
| Статус: Чернов             | зик, <u>передайте данные</u>          |              |           |                         |            |         |
| Основное                   | Товары (1)                            |              |           |                         |            |         |
| Подобрать и                | проверить алкогольную продукцию       |              |           |                         |            |         |
| Добавить                   | 🛉 💺 Заполнить 🗸 Щ                     |              |           |                         |            | Еще -   |
| Ν                          | Номенклатура                          | Серия        | Упаковка, | Алкогольная продукция   | Количество |         |
| 1                          | Российское шампанское полусухое белое |              | шт        | <Несколько позиций (2)> |            | 2,000   |
|                            |                                       |              |           |                         |            |         |
|                            |                                       |              |           |                         |            |         |

В форме элемента классификатора номенклатуры ЕГАИС по гиперссылке в строке Сопоставлено в ИБ можно открыть список сопоставленных элементов справочника номенклатуры.

| 🔒 Пиво светлое "Балтика | Прага" пастеризованно (1С:Предприятие) 🕹 📑 🗂 М М+ М- 🗖 🗙 |
|-------------------------|----------------------------------------------------------|
| Пиво светлое "В         | Балтика Прага'' пастеризованное (Алкогольная             |
| Записать и закрыт       | ы Записать Еще - ?                                       |
| Код:                    | 0000000016233034                                         |
| Наименование:           | Пиво светлое "Балтика Прага" пастеризованное             |
| Полное наименование:    | Пиво светлое "Балтика Прага" пастеризованное             |
| Тип продукции:          | Упакованная                                              |
| Вид продукции:          | Пиво с содержанием объемной доли эті 🔹 🗗                 |
| Объем, л.:              | 0,470000 🗐 л                                             |
| Крепость, % об.:        | 4,600 🖾 % oб.                                            |
| Импортер:               | [] •                                                     |
| Производитель:          |                                                          |
| Сопоставлено в ИБ:      | Пиво светлое "Балтика Прага" пастеризованное             |

#### Сведения об упаковке маркируемой продукции

Алкогольная продукция может поставляться, храниться и отгружаться в маркированной групповой таре (коробах, паллетах). Использование маркированной упаковки позволяет при выполнении операций, требующих отражения в ЕГАИС, сканировать штрихкод упаковки вместо сканирования цифровых индикаторов всей алкогольной продукции, находящейся в упаковке. При этом информация о цифровых идентификаторах алкогольной продукции заполняется автоматически на основании сохраненных ранее сведений об упаковке, включая штрихкод и иерархию вложений.

При поступлении алкогольной продукции в маркированной упаковке от поставщика, сведения об упаковке будут указаны в документе **ТТН ЕГАИС** (входящая). Состав и штрихкоды упаковок можно посмотреть в форме **Проверка поступившей алкогольной продукции**.

| <ul> <li>Проверка поступившей алкогольной продукции (1С:Пред</li> </ul> | приятие)                              |              |     |   |   |    | 😂 🛅 📅 M M+ M- 🗖                                                  |
|-------------------------------------------------------------------------|---------------------------------------|--------------|-----|---|---|----|------------------------------------------------------------------|
| Проверка поступившей алкогольной                                        | й продукции                           |              |     |   |   |    |                                                                  |
| Проверка завершена                                                      |                                       |              |     |   |   |    | Еще - ?                                                          |
| В документе: Товарно-транспортная накладная ЕГ/                         | АИС (входящая) АТОО-000003 от 15.02.2 | 018 10:57:51 |     |   |   |    |                                                                  |
| 💐 🔂 📦 🕋 Статус проверки 🗸                                               | Скрыть проверенные                    |              |     |   |   |    |                                                                  |
| Содержимое                                                              | Статус                                | ?            | × × | ٢ | + | Σ  | Штрихкод                                                         |
| <b>₩ &lt;</b> нет>                                                      |                                       |              |     |   |   |    | Бутылки без упаковки                                             |
| 😑 👘 упаковок - 4, бутылок - 48                                          | ? Не проверялась                      | 52           |     |   |   | 52 | (00)16200000300001641                                            |
| 🕀 🍘 бутылок - 12                                                        | ? Не проверялась                      | 12           |     |   |   | 12 | (00)16200000300001627                                            |
| 🐵 🍘 бутылок - 12                                                        | ? Не проверялась                      | 12           |     |   |   | 12 | (00)16200000300001610                                            |
| 😑 🍘 бутылок - 12                                                        | ? Не проверялась                      | 12           |     |   |   | 12 | (00)16200000300001603                                            |
| 🛓 Шампанское брют белое Мо                                              | ? Не проверялась                      |              |     |   |   |    | 22N00002NSKNKLHDBEA7I8T60                                        |
| 🛔 Шампанское брют белое Мо                                              | ? Не проверялась                      |              |     |   |   |    | 22N00002NSKNKLHDBEA7I8T60                                        |
| 🛓 Шампанское брют белое Мо                                              | ? Не проверялась                      |              |     |   |   |    | 22N00002NSKNKLHDBEA7I8T60                                        |
| 🛓 Шампанское брют белое Мо                                              | ? Не проверялась                      |              |     |   |   |    | 22N00002NSKNKLHDBEA7I8T60                                        |
| 🛔 Шампанское брют белое Мо                                              | ? Не проверялась                      |              |     |   |   |    | 22N00002NSKNKLHDBEA7I8T60                                        |
| 🛔 Шампанское брют белое Мо                                              | ? Не проверялась                      |              |     |   |   |    | 22N00002NSKNKLHDBEA7I8T60                                        |
|                                                                         |                                       |              |     |   |   |    | a contraction of the second comparison devices the second second |

Если предприятие самостоятельно производит упаковку поступившей алкогольной продукции и формирует свои штрихкоды для нее, то сведения о новой упаковке также отражаются в форме **Проверка поступившей алкогольной продукции** по кнопке **—** - добавить маркированную упаковку. Предприятие может сформировать свои штрихкоды для имеющейся упаковки по кнопке **—** - маркировать упаковку. Аналогичным образом можно маркировать упаковку из формы **Подбор и проверка алкогольной продукции** для документов **ТТН ЕГАИС (входящей)** и **Акт постановки на баланс**.

При добавлении новой упаковки или маркировке имеющейся упаковки будет сгенерирован штрихкод. Формат штрихкода для маркировки групповой тары жестко не фиксирован в нормативных актах и может выбираться участниками алкогольного рынка самостоятельно. В программе поддерживаются следующие типы штрихкодов:

- Code128 формируется на основе указанного идентификатора организации (может быть выбран ИНН или код ФСРАР), даты и порядкового номера.
- SSCC формируется на основании указанного префикса компании GSP, присвоенного организацией GS1 Russia, цифры расширения (указывается в соответствии с разработанными внутренними правилами) и серийного номера, присваиваемого по порядку.
- GS1-128 в штрихкоде может быть закодировано большое количество идентификаторов (настраиваются по кнопке Подбор), в том числе код продукции, присвоенный организацией GS1 Russia, номер партии (может быть выбран ИНН + дата или код ФСРАР + дата), дата розлива и т.д.
- GS1 DataBar Expanded Stacked формируется по аналогии с кодом GS1-128, но может включать большее число символов и строк.

Для использования штрихкодов формата SSCC, GS1-128 и GS1 DataBar Expanded Stacked требуется наличие договора с GS1 Russia и получение идентификационных соответствующих ключей. Подробнее на сайте организации <u>http://www.gs1ru.org</u>

| 🔨 Генератор штр | иокодов (1С:Предприятие)                            | 😂 🔲 🗟 M M+ M- 🗆 🗙  |
|-----------------|-----------------------------------------------------|--------------------|
| Генератор       | штрихкодов                                          |                    |
| Готово          | Отмена 🔒 Печать этикеток штрихкода                  | Еще 🗸              |
| Тип упаковки:   | Монотоварная упаковка 🔹                             |                    |
| Тип штрихкода:  | GS1-DataBar Expanded Stacked                        |                    |
| Номенклатура:   | [□] ▼                                               |                    |
| • •             | Подбор                                              | Еще 🕶              |
| Идентификат     | гор применения                                      | Значение           |
| GTIN (02)       |                                                     | 145545454555       |
| Номер парти     | ии (10)                                             | 030000117111180228 |
| Серийный но     | омер (21)                                           | 1                  |
| Количество      | вложенных единиц (37)                               | 25                 |
|                 |                                                     |                    |
| Штрихкод:       | (02)00145545454555(10)030000117111180228(21)1(37)25 |                    |
|                 |                                                     |                    |
| 1               |                                                     |                    |

Для печати этикеток штрихкода должен быть добавлен шаблон этикетки с назначением Этикетка для **штрихкодов упаковок**.

| паименование:             |                                 | Назначение:             |          |      |
|---------------------------|---------------------------------|-------------------------|----------|------|
| Штрихкод упако            | вок                             | Этикетка для штрихкодов | упаковок | Ξ    |
| <sup>р</sup> азмер ленты: |                                 | Для чего:               |          |      |
| 100×100                   | -                               |                         | 3        | P    |
| < Предыдущий              |                                 | 1 из 1                  | Следующ  | ий Э |
|                           | Номер партии:<br>Серийный номер | 030000105100171226      |          |      |
|                           | (02)0204000000001               |                         |          |      |

Проверка алкогольной продукции, указанной поштучно

При приемке алкогольной продукции на склад необходимо указать фактическое наличие алкогольной продукции и упаковок в форме **Проверка поступившей алкогольной продукции** (открывается по соответствующей гиперссылке на закладке **Товары**).

Маркируемая алкогольная продукция и упаковки отображаются в виде иерархического списка, отражающего вложенность упаковки. В графе **Штрихкод** для маркируемой алкогольной продукции, учитываемой поштучно, указываются номера цифровых идентификаторов (акцизных и специальных марок), а для упаковок – штриходы групповой тары.

Результат проверки отражается установкой соответствующего статуса:

- В наличии,
- Отсутствует,
- Отложена,
- Не проводилась.

Выполнять проверку целесообразно начиная с самой внешней упаковки используя сканер штрихкода. Если отсканированный штрихкод есть в списке, то производится позиционирование на соответствующей строке и для неё устанавливается статус **В наличии**.

| оверка поступившей алкогольної<br>роверка завершена<br>кументе: Товарно-транспортная накладная ЕГГ | и продукции *<br>АИС (входящая) 0000-0000 | <u>12 от 27.</u> | 0 <u>2 2018</u> | <u>13:09:08</u> |   |   |    | Eute -                                       |
|----------------------------------------------------------------------------------------------------|-------------------------------------------|------------------|-----------------|-----------------|---|---|----|----------------------------------------------|
| Статус проверки • Скрыт                                                                            | ь проверенные<br>Статус                   | ?                | ~               | ×               | ٥ | + | Σ  | Штрихкод                                     |
| Her>                                                                                               | <не требуется>                            |                  |                 |                 |   |   |    | Бутылки без упаковки                         |
| 🕅 упаковок - 3, бутылок - 10                                                                       | 🗸 В наличии                               | 13               |                 |                 |   |   | 13 | 0300001051002702180001                       |
| 🛛 🍘 бутылок - З                                                                                    | ? Не проверялась                          | 3                |                 |                 |   |   | 3  | 0300001051002702180002                       |
| 🛔 Водка "КАЗЁНКА"                                                                                  | ? Не проверялась                          |                  |                 |                 |   |   |    | 22N000003L82ID9DA5H0A4K61129003000283BP4G    |
| 🛔 🛛 Водка "КАЗЁНКА"                                                                                | ? Не проверялась                          |                  |                 |                 |   |   |    | 22N000003L82ID9DA5H0A4K61129003000283BP4G    |
| 🛔 Водка "КАЗЁНКА"                                                                                  | ? Не прове <mark>ря</mark> лась           |                  |                 |                 |   |   |    | 22N000003L82ID9DA5H0A4K61129003000283BP4G    |
| 🛛 👘 бутылок - З                                                                                    | ? Не проверялась                          | 3                |                 |                 |   |   | 3  | 0300001051002702180003                       |
| 🛓 Вино столовое "Гянджа" пол                                                                       | ? Не проверялась                          |                  |                 |                 |   |   |    | 21N0000152CWALLCZFB37UM40530003015488BH      |
| 🛔 Вино столовое "Гянджа" пол                                                                       | ? Не проверялась                          |                  |                 |                 |   |   |    | 21N0000152CWALLCZFB37UM40530003015488BH      |
| 🛔 Вино столовое "Гянджа" пол                                                                       | ? Не проверялась                          |                  |                 |                 |   |   |    | 21N0000152CWALLCZFB37UM40530003015488BH      |
| 😔 📦 бутылок - 4                                                                                    | ? Не проверялась                          | 4                |                 |                 |   |   | 4  | 0300001051002702180004                       |
| 🛔 Виски шотландский купажи                                                                         | ? Не проверялась                          |                  |                 |                 |   |   |    | 22N0000154H3W8JGL3H380L41113087001638C6W     |
| 🛔 Виски шотландский купажи                                                                         | ? Не проверялась                          |                  |                 |                 |   |   |    | 22N0000154H3W8JGL3H380L41113087001638C6W     |
| 🛔 Виски шотландский купажи                                                                         | ? Не проверялась                          |                  |                 |                 |   |   |    | 22N0000154H3W8JGL3H380L41113087001638C6W     |
| 1 p                                                                                                | o II                                      |                  |                 |                 |   |   |    | 20100004E4110000101010001144440007004C000C00 |

Далее можно выполнить проверку содержимого данной упаковки. Для перехода в режим проверки текущей упаковки её необходимо отсканировать еще раз. При этом пиктограмма упаковки примет вид с. Если в текущая упаковка содержит вложенную упаковку, то необходимо отсканировать штрихкод вложенной упаковки дважды (после первого устанавливается статус **В наличии**, после второго включается режим проверки для вложенной упаковки) и перейти к её содержимому. После того, как полностью проверено содержимое текущей упаковки, нужно еще раз отсканировать её штрихкод для завершения режима проверки. Далее можно переходить к проверке следующей вложенной упаковки.

В процессе проверки упаковки может быть обнаружена продукция, которая числится в другой упаковке. Возможны следующие варианты отражения (настраивается в форме проверки в строке При выявлении некорректного содержимого):

• оставлять там, где найдено,

## • перемещать в упаковку, где должно находиться.

При сканировании бутылки, которая не заявлена в текущей проверяемой упаковке, будет выдано сообщение. Действие с такой бутылкой подтверждаются сканированием штрихкода текущей упаковки.

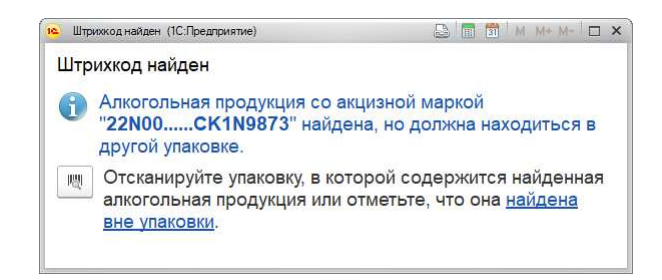

Вариант перемещать в упаковку, где должно находиться, должен отрабатываться следующим образом:

- бутылка помечается стикером с номером и откладывается до момента проверки нужной групповой упаковки, информация об отложенных бутылках отображается рабочем месте в составе нужной упаковки;
- при проверке нужной упаковки отложенная бутылка сканируется и помещается в упаковку.

В любой момент в процессе проверки алкогольной продукции можно сохранить текущий результат проверки и вернуться к проверке позднее по гиперссылке **Продолжить проверку поступившей продукции** в форме ТТН ЕГАИС. Если после проверки в списке остались позиции, штрихкоды которых не были отсканированы (статус **Не проверялась**), то после нажатия кнопки **Проверка завершена** будет предложено отметить их все как имеющиеся в наличии или как отсутствующие.

Результаты проверки переносятся в документ в графу Количество (факт), а на форму ТТН ЕГАИС выводится гиперссылка Результаты проверки алкогольной продукции.

#### Проверка партионной алкогольной продукции

Маркируемая алкогольная продукция до перехода поставщика на поштучный учет может указываться в ТТН ЕГАИС (входящей) по партиям, без указания цифровых идентификаторов. В целях оптимизации процесса дальнейшего движения алкогольной продукции можно внести в информационную базу информацию о её цифровых идентификаторах, а также маркирвоать упаковку.

Форма проверки при наличии партионной продукции будет состоять из двух закладок **Маркируемая** и **Партионная**. На закладке **Партионная** отображается список алкогольной продукции с указанием справок 2 и общего количества по накладной. В процессе сканирования информация об упаковках и бутылках будет добавляться на закладку **Маркируемая** в соответствии с иерархией вложений.

Выполнять проверку целесообразно начиная с самой внешней упаковки. После считывания штрикхода упаковки выдается вопрос о добавлении новой упаковки в документ. После добавления упаковки в список в режиме проверки упаковки необходимо считать цифровые идентификаторы (акцизные марки) бутылок, которые находятся в данной упаковке. Бутылки добавляются в список на закладке Маркируемая в статусе Не числилась, а количество данной продукции, указанное на закладке Партионная уменьшается.

| окументе: <u>Тов</u> а | ершена<br>арно-транспортная накладная ЕГАИ | IC (входящая) 0000-000011 от | 27.02.2018 13:0 | <u>6:32</u> |   |   |     | Еще 👻                          |
|------------------------|--------------------------------------------|------------------------------|-----------------|-------------|---|---|-----|--------------------------------|
| аркируемая             | Партионная (3)                             |                              |                 |             |   |   |     |                                |
| Содержимое             | Статус проверки • Скрып                    | Статус                       | ?               |             | × | • | ÞΣ  | Штрихкод                       |
| нет                    | 2                                          | <не требуется>               |                 |             |   |   |     | Бутылки без упаковки           |
| 😔 👩 буты               | люк - 8                                    | 🕂 Не числилась               |                 |             |   |   | 8 8 | 0300001051002702180006         |
| <u>і</u> Ш             | Јампанское брют белое Моэт                 | 🔶 Не числилась               |                 |             |   |   |     | 22N00002NSKNKLHDBEA7I8T6072101 |
| <u>а</u> ш             | Јампанское брют белое Моэт                 | 🕂 Не числилась               |                 |             |   |   |     | 22N00002NSKNKLHDBEA7I8T6072101 |
| <u>ы</u> ш             | Јампанское брют белое Моэт                 | 🕂 Не числилась               |                 |             |   |   |     | 22N00002NSKNKLHDBEA7I8T6072101 |
| <b>ά</b> Ψ             | Јампанское брют белое Моэт                 | 🔶 Не числилась               |                 |             |   |   |     | 22N00002NSKNKLHDBEA7I8T6072101 |
| <b>i</b> w             | Јампанское брют белое Моэт                 | 🛉 Не числилась               |                 |             |   |   |     | 22N00002NSKNKLHDBEA718T6072101 |
| <b>i</b> W             | Јампанское брют белое Моэт                 | 🕂 Не числилась               |                 |             |   |   |     | 22N00002NSKNKLHDBEA7I8T6072101 |
| 1 W                    | Јампанское брют белое Моэт                 | 🛉 Не числилась               |                 |             |   |   |     | 22N00002NSKNKLHDBEA7I8T6072101 |
| <u>i</u> <u>w</u>      | Јампанское брют белое Моэт                 | 🕂 Не числилась               |                 |             |   |   |     | 22N00002NSKNKLHDBEA7I8T6072101 |

После завершения сканирования важно проверить остаток продукции на закладке **Партионная**. Если какую-то часть продукции решено не сканировать, а принять по партиям без указания цифровых идентификаторов, то необходимо провести ручной пересчет продукции и внести количество в графу **Факт** на закладке **Партионная**. Такую продукцию после подтверждения получения ТТН ЕГАИС необходимо передать в регистр № 2. Продукцию, принятую с указанием цифровых идентификаторов в статусе **Не числилась**, необходимо после подтверждения ЕГАИС поставить на баланс в регистр №3. Сделать это можно на закладке **К оформлению (Регистр №3)** списка **Акты постановки на баланс**.

#### Отражение поступившей алкогольной продукции в учете

Для принятия алкогольной продукции к учету необходимо заполнить графу **Номенклатура**. Если для алкогольной продукции ранее был сопоставлен ровно один элемент справочника номенклатуры, то он будет подставлен автоматически. Из формы списка выбора номенклатуры по кнопке **•** можно создать новый элемент справочника, заполненный сведениями из классификатора ЕГАИС. По кнопке

Сопоставить классификаторы можно провести сопоставление производителей и импортеров алкогольной продукции, а также проверить сопоставление номенклатуры.

|             |                               | тарии          |                    |                     |            |       |
|-------------|-------------------------------|----------------|--------------------|---------------------|------------|-------|
| зультаты пр | роверки алкогольной продукции |                |                    |                     |            |       |
| 🛯 Сгенерир  | ровать серии                  |                |                    |                     |            | Еще • |
| N           | Алкогольная продукция         | Упаковка ЕГАИС | Номенклатура       | Серия               | Количество | Цен   |
|             | 1 Вино игристое с защищ       | Бутылка        | Вино игристое с за | Хаумэ Серра С.А. ТЕ | 12,000     |       |
| 8           | 2 Вино географического н      | Бутылка        | Вино географическо | Сосьетэ де Вэн де П | 12,000     |       |
| 1           | 3 Шампанское брют белое       | Бутылка        | Шампанское брют б  | "MXCC" TEST-FB-000  | 12,000     |       |
| 214         | 4 Вино географического н      | Бутылка        | Вино географическо | "Клуб Интернасионал | 12,000     |       |

Если для алкогольной продукции на складе поступления ведется учет по сериям, то необходимо заполнить соответствующую графу ТТН ЕГАИС. По кнопке Сгенерировать серии автоматически заполняется серия для всех позиций, при условии, что установлен флажок Генерировать серии автоматически в настройках состава реквизитов серии. Если среди реквизитов серии есть Дата производства, то при генерации серий будет сформирован запрос справок 1 для соответствующей продукции. Серия с учетом даты производства заполняется после получения справки 1.

В форме документа и в форме списка **ТТН ЕГАИС (входящая)** добавлена команда открытия отчета **История справок 2**.

#### Оформление розничных продаж маркируемой алкогольной продукции

Для алкогольной продукции, учитываемой по партиям необходимо предварительно оформить передачу алкогольной продукции в регистр 2. Передача алкогольной продукции, учитываемой поштучно, в регистр 2 не производится.

После считывания кода марки строка добавляется в чек. Если продукция с указанной акцизной маркой уже была реализована, то пользователю выдается предупреждение с указанием оформленного ранее документа продажи. Для алкогольной продукции, учитываемой поштучно, проверяется факт наличия в регистре 3.

#### Постановка на баланс алкогольной продукции

Постановка на баланс позволяет отразить в ЕГАИС:

- излишки алкогольной продукции на складе (**Регистр №1,3**),
- алкогольную продукцию в поштучном учете (**Регистр №3**).

Список документов Акт постановки на баланс ЕГАИС можно открыть из формы Обмен с ЕГАИС.

Отражение излишков в ЕГАИС производится после оформления оприходования в учете. Документы Оприходование излишков, для которых еще не были оформлены акты постановки на баланс ЕГАИС, отображаются на закладке К оформлению (регистры №1, 2). По кнопке Оформить акт создается документ, заполненный на основании оприходования.

На закладке **Товары** должны быть заполнены графы **Номенклатура** и **Алкогольная продукция**. Для алкогольной продукции, учитываемой по сериям, соответствующая графа заполняется из документаоснования. Ручное указание серии, если документ не имеет основания, не требуется. Если элементу справочника номенклатуры сопоставлена ровно одна позиция классификатора алкогольная продукции, то она будет автоматически подставлена в документ. Если с одной номенклатурой связано несколько элементов классификатора алкогольных продукций, то колонка Алкогольная продукция в соответствующей строке табличной части останется незаполненной. В текущих случаях для сопоставления маркированной алкогольной продукции рекомендуется сканировать цифровые идентификаторы (акцизные марки). В процессе сканирования алкогольная продукция будет заполнена автоматически.

Сканирование цифровых идентификаторов (акцизных марок) алкогольной продукции и штрихкодов упаковок может выполняться в таблице **Товары** или в форме **Подбор и проверка алкогольной продукции** (открывается по соответствующей гиперссылке на закладке **Товары**). Действия в форме аналогичны проверке продукции при поступлении.

При постановке маркируемой алкогольной продукции на баланс в Регистр №1 акцизные марки автоматически добавляются в Регистр №3.

Операция постановка на баланс в регистре 3 позволяет учесть поштучно маркированную алкогольную продукцию, ранее учтенную в ЕГАИС по партиям. Дальнейшие операции с этой продукцией будут выполняться в соответствии с методологией поштучного учета. Если указание цифровых идентификаторов для алкогольной продукции уже было проведено в момент оформления поступления, то перечень цифровых идентификаторов, которые требуется отразить в ЕГАИС, отображается на закладке **К оформлению (регистр №3)**, а по кнопке **Оформить акт** создается уже заполненный документ.

## Запрос отчетов ЕГАИС

Система ЕГАИС предоставляет отчеты о текущем состоянии отраженных в ней данных по учету алкогольной продукции, в том числе **Остатки в регистре № 3** – остатки алкогольной продукции в разрезе цифровых идентификаторов (акцизных и специальных марок), стоящих на учете в организации. Получение остатков выполняется для определенной справки 2.